# SUN2000L App クイックスタートガイド

版数: 02 品番: 31508727 日付: 2018-01-19

1 概要

#### 1.1 機能

SUN2000L用のモバイル端末アプリであるFusionHomeアプリ(以下「アプリ」)は、WiFi経由でSUN2000Lと通信し、アラームの照会、パラメータの設定、 定期的な保守、試運転を容易に実施するためのプラットフォームとなります。

Copyright © Huawei Technologies Co., Ltd. 2018. All rights reserved.

## 1.2 接続方法

SUN2000LのDC側またはAC側を通電した後、アプリは以下の2つの方法でSUN2000Lに接続できます。

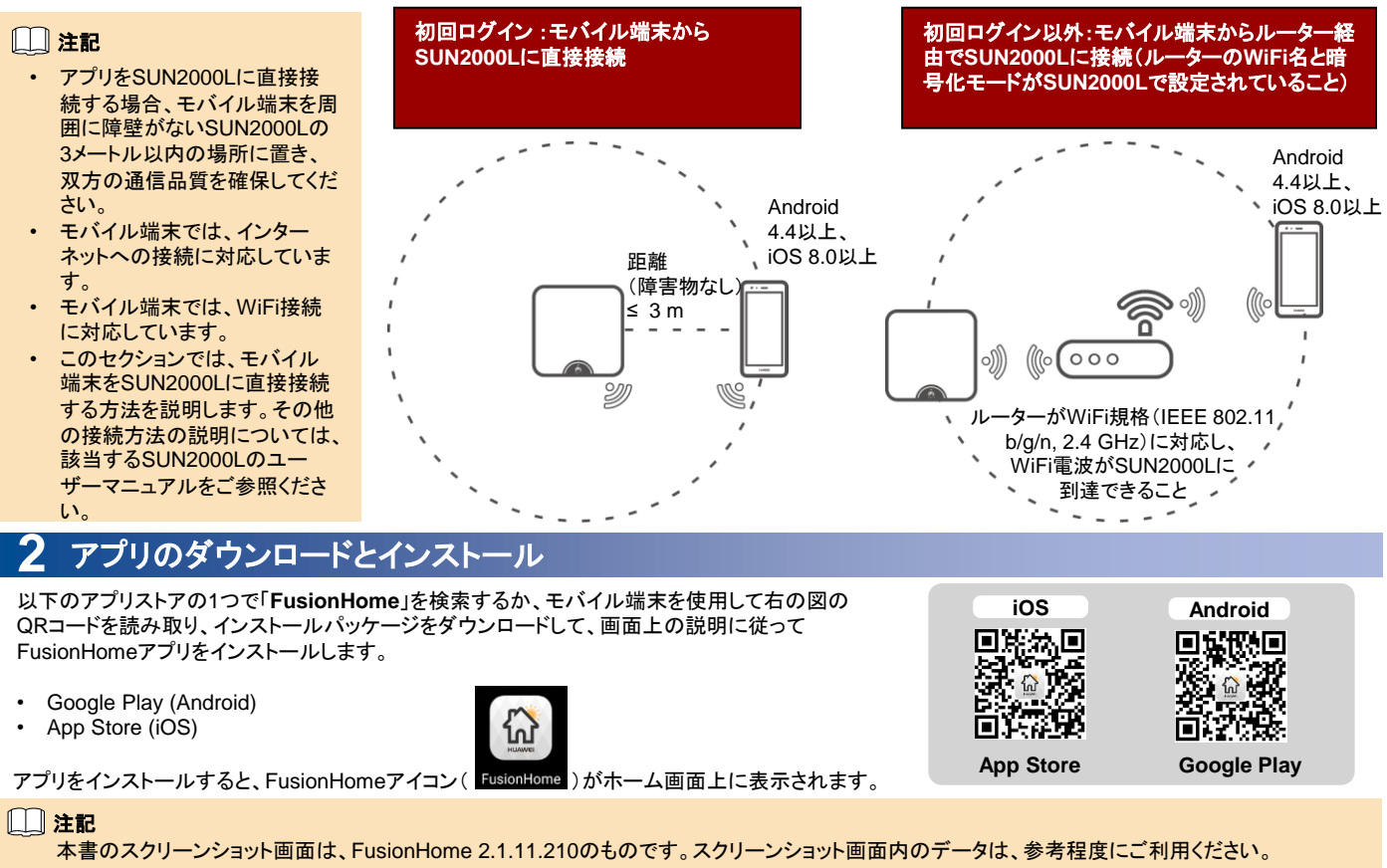

# **3** SUN2000Lへの接続

## モバイル端末からSUN2000Lへの直接接続(Android)

アプリを起動し、SUN2000Lに対応しているWiFi名をタップし、WiFiパスワードを入力することで、該当するWiFiネットワークに接続できます。接続に成功 すると、**[インバータリスト]**画面が表示されます。

#### □□ 注記

- 接続されたSUN2000LのWiFiネットワークの名前は、「SUN2000L-シリアルナンバー(SN)」になります。SNは、SUN2000Lの側面のラベルから 確認できます。
- 初回ログイン時は初期パスワード「Changeme」を使用してください。アカウントのセキュリティ確保のため、ログイン直後にパスワードを変更してく ださい。
- 初回ログイン時で、SUN2000Lの初期WiFiパスワードが変更されていない場合、SUN2000Lの側面にあるWiFiログインQRコードを読み取ることで、SUN2000L WiFiネットワークに接続できます。アプリからSUN2000L WiFiネットワークへの接続に失敗した場合、モバイル端末からWiFiネットワークへの接続を試してみてください。

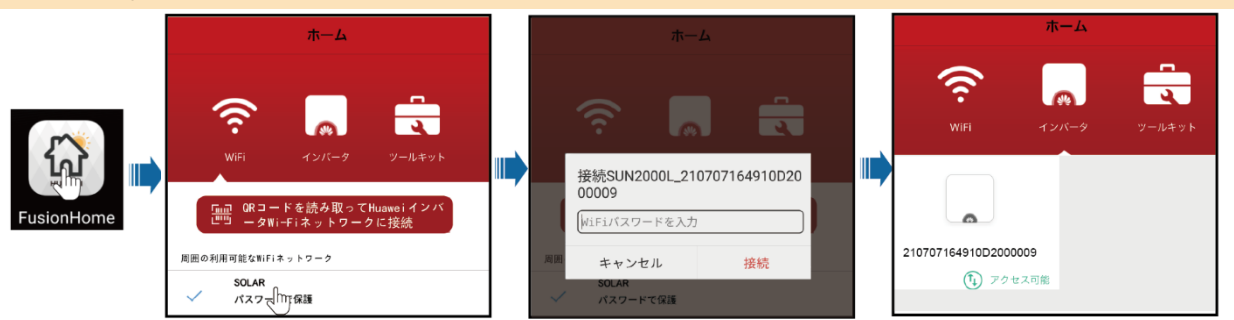

#### モバイル端末からSUN2000Lへの直接接続(iOS)

アプリのホーム画面において、[タップしてシステム設定に移動し、WiFiネットワークを選択]を選択して、[設定] > [Wi-Fi ]を選択し、SUN2000Lに対応するWiFi名をタップし、WiFiパスワードを入力することで、該当するWiFiネットワークに接続できます。接続に成功すると、[インパータリスト]画面が表示されます。

| く 設定 Wi-Fi                            |               | キャンセル | パスワード入力 | 接続 |   | く 設定 Wi-Fi                     |              |              | ホーム |        |
|---------------------------------------|---------------|-------|---------|----|---|--------------------------------|--------------|--------------|-----|--------|
| ネットワークを選択<br>✓ SUN2000L_21(計707164910 | <b>≜ ≑ ()</b> | パスワード | •••••   |    | ) | Wi-Fi<br>SUN2000L_210707164910 | ● <a>(i)</a> | (îr.<br>Wifi |     | ツールキット |
| ☐ 注記                                  |               |       |         |    |   |                                |              |              |     |        |

- ・ 接続されたSUN2000LのWiFiネットワークの名前は、「SUN2000L-シリアルナンバー(SN)」になります。SNは、 SUN2000Lの側面のラベルから確認できます。
- 初回ログイン時で、SUN2000Lの初期WiFiパスワードが変更されていない場合、アプリを起動し、[スキャン]をタップし、 SUN2000Lの側面にあるWiFiログインQRコードを読み取ることで、WiFiログインパスワードを取得できます。
   初回ログイン時は初期パスワード「Changeme」を使用してください。アカウントのセキュリティ確保のため、ログイン直後にパスワードを変更してください。

# 4 アプリへのログイン

以下では、Android画面での操作について説明しています。iOS画面での操作はAndroid画面と同じです(画面が若干異なる場合があります)。 実際の画面を優先して操作してください。

## インストーラーとしてログイン

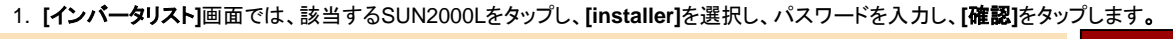

#### □□ 注記

・ 接続されたSUN2000Lの名前は、SNで表示されます。SNは、SUN2000Lの側面のラベルから確認できます。

- ・ ログインパスワードは、アプリに接続されたSUN2000Lのものと同じで、SUN2000Lがアプリに接続されている場
- 合にのみ使用されます。
   初期パスワードは「00000a」です。初回ログイン時に初期パスワードを使用してください。アカウントのセキュリティ 確保のため、ログイン直後にパスワードを変更してください。
- 2. ログインに成功すると、[クイック設定]または[操作コンソール]画面が表示されます。

#### ()注記

- これらの「クイック設定」画面は、SUN2000Lの初回電源投入時またはSUN2000Lの初期化時にのみ表示されます。
- 展開ウィザードに従って処理しない場合、次回ログイン時にも[クイック設定]画面が表示されます。
- ・ [クイック設定]画面を終了するには、モバイル端末の[戻る]ボタンを押すか、画面上の[終了]をタップしてください。 [クイック設定]画面を再度起動するには、[操作コンソール]画面から[クイック設定]を選択してください。

|           | ホーム                                      |
|-----------|------------------------------------------|
|           | <ul> <li>22/-9</li> <li>22/-9</li> </ul> |
|           | ×                                        |
| 210107375 | D認証                                      |
| 210107570 | アカウンド Installer                          |
|           | 確認                                       |
|           |                                          |

ID認証

210107379910H8000004

(1) アクセス可

#### クイック設定

| 注記

- インバータをルーターに接続する必要がない場合、[ステップ1 インバータをルーターに接続する際のパラメータを設定]をスキップしてください。
   インバータを管理システムに接続する必要がない場合、[ステップ4 インバータを管理システムに接続する際のパラメータを設定]をスキップしてください。
- 管理システムの接続に成功すると、SUN2000LによりSNとインストーラー登録コード番号が報告されます。接続に失敗すると、10秒後にもう一度接続の試行が開始されます。インストーラー登録コード番号はSUN2000Lによって自動的に生成され、インストーラーが管理システムへの登録とインバータの管理を実施する際に使用されます。
- ・ モバイル端末システムからWiFi経由でルーターに接続するには、アプリからログアウトされていることを確認してください。
- ・ 保存した設定ファイルを使用してパラメータを設定する場合、ファイルがモバイル端末で利用可能であることを確認してください。設定ファイルを生成 するには、[クイック設定] > [設定を保存]を選択してください。

|                                                     | 1        |                                         | -  |                                                   |            |                                                          |
|-----------------------------------------------------|----------|-----------------------------------------|----|---------------------------------------------------|------------|----------------------------------------------------------|
| く クイック設定                                            |          | く クイック設定                                | 1  | く クイック設定                                          |            | く クイック設定                                                 |
| ┌──> クイック設定                                         |          | ステップ1 インバータをルーターに接続する際のバラメータを設<br>定     |    | ステップ2 インバータを連系する際のパラメータを設定                        |            | ステップ3 インバータで自己診断が実施されます。                                 |
|                                                     |          | SSID Password                           |    | 電力系統識別 <sup>コー</sup>   日本-Japan (LV202-60Hz)<br>ド | >          | インパータ自己診断の進神:                                            |
| • SHIPCTIC(1) / / / / / / / / / / / / / / / / / / / |          |                                         |    | 電圧レベル 202 V                                       |            | ✔ インバータを連系する際のパラメータを設定                                   |
|                                                     | ╞        | ネットワーク名 JJFA 〜                          |    | ■波数レベル 60 Hz                                      |            | <ul> <li>① インバータON/OFF</li> <li>① インバータON/OFF</li> </ul> |
|                                                     |          | 暗号化方式 WPA                               |    | 出力モード 分相                                          |            | 状態:停止 - 拾考止                                              |
|                                                     |          | バスワード ルーターのWiFiパスワード                    |    | 時間 2018/01/08 16:06:38                            |            |                                                          |
|                                                     |          |                                         |    | 能末の時刻を使用                                          |            |                                                          |
|                                                     |          | 前へ次へ                                    | 1  | 前へ                                                | 次へ         | 前へ次へ                                                     |
|                                                     | -        |                                         | _  |                                                   |            |                                                          |
| く クイック設定                                            | <u> </u> | く クイック設定                                |    | く クイック設定                                          |            | く クイック設定                                                 |
| ステップ4 インパータを管理システムに接続する際のパラ<br>メータを設定               |          | ステップ3 インバータで自己診断が実施されます。                |    | ステップ3 インバータで自己診断が実施されます。                          |            | ステップ3 インバータで自己診断が実施されます。                                 |
| IPアドレス                                              | L        | インバータ自己診断の進捗:<br>インバータをルーターに接続する際のパラメータ | L  | インバータ自己診断の進捗                                      |            | インバータ自己診断の進捗:                                            |
| ホート番号                                               |          | ◇ を設定                                   |    | ✓ イン/<br>確認のためにパスワードを再入                           |            | く 1 ンハーダモルーダーに接続する際のハラメーダ<br>を設定                         |
| IPアドレス                                              |          | C I I I CLERT STRUCTURE                 |    | ⑦ イン カしてください: ()                                  | $\bigcirc$ | ↓ インバータを連系する際のパラメータを設定                                   |
| ポート番号                                               | 1        | ○ 1 2/1-2/0N/0FF<br>状態:違系               |    | ドスワードは6文字以上                                       |            |                                                          |
| ポート番号は0~65535までの範囲にする必要があります。                       |          | 設備状態を確認するには<br>以下のボタンをタップしてください。        | L  | キャンセル 確定                                          |            | インパータのN/OFF                                              |
|                                                     |          | 設備状態                                    | L  |                                                   |            | 1ンハーダを起動しまりか?                                            |
| 無視 前へ 次へ                                            |          | 前へ完了                                    | 1. |                                                   |            | TYJER OK                                                 |

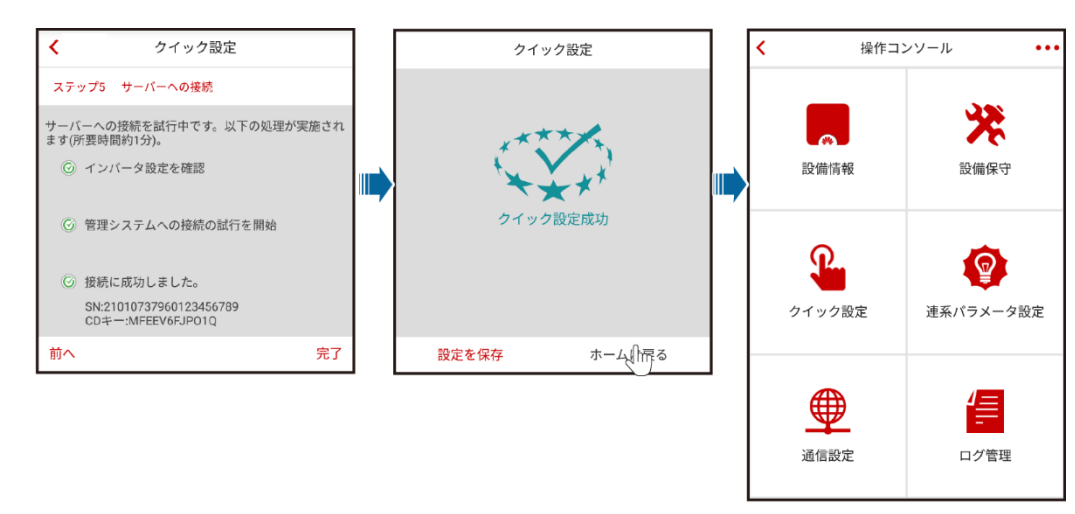

## ユーザーとしてログイン

## 1 注意事項

[installer]としてログインした後で[user]としてログインし、[クイック設定]設定画面の説明に従ってください。

[インバータリスト]画面において、該当するSUN2000Lをタップし、ユーザーを選択し、パスワードを入力することで、アプリにログインします。

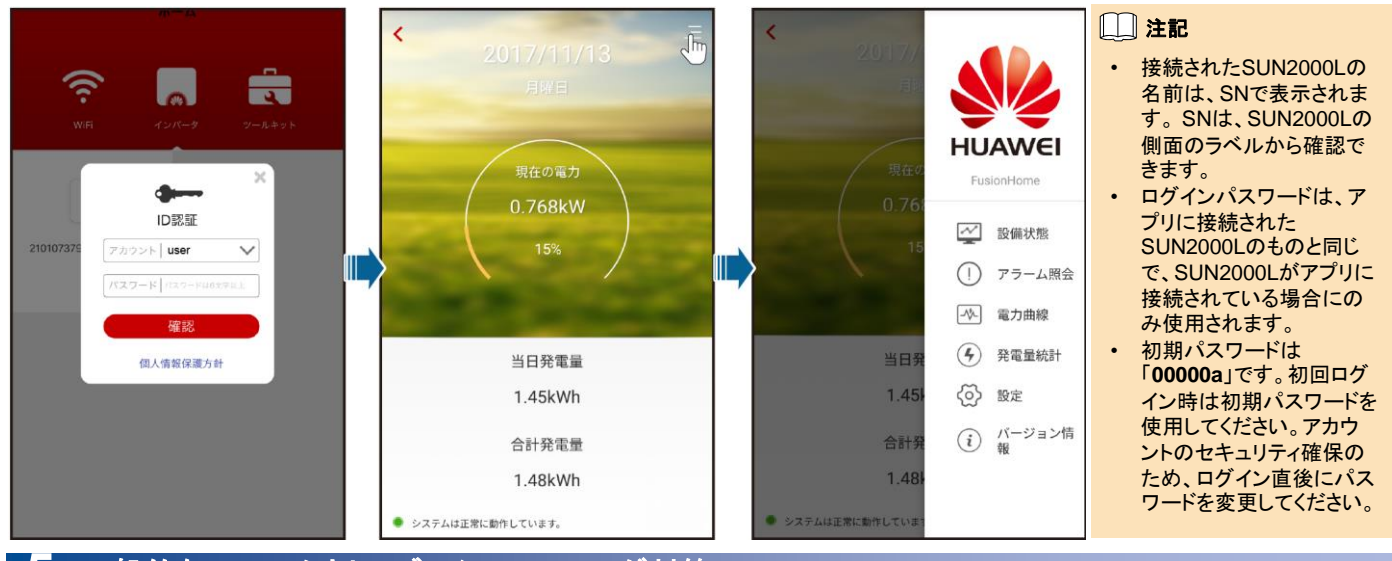

# 5 一般的なアラームとトラブルシューティング対策

障害が発生した場合、該当するアラームが発生します。

- ・ [installer]としてアラームを表示するには、[操作コンソール]画面で[設備情報] >[アラーム 照会]を選択します。
- [user]としてアラームを表示するには、画面右上の => [アラーム照会]をタップします。

[]] 注記

その他のアラームについては、該当する SUN2000Lのユーザーマニュアルをご参照ください。

| アラーム名             | 原因                                                                                                    | 対策                                                                                                    |
|-------------------|----------------------------------------------------------------------------------------------------|----------------------------------------------------------------------------------------------------|
| ストリング入力電圧が<br>高い  | PVアレイ構成が正しくありません。PVストリングに<br>直列で接続されているPVモジュールの数が多す<br>ぎるため、開回路電圧がSUN2000Lの最大入力<br>電圧を超過しています。           | PVストリングの開回路電圧がSUN2000Lの最大入力電圧以下になるまで、PVスト<br>リングに直列接続されているPVモジュールの数を減らしてください。PVアレイが正<br>しく構成されると、アラームがクリアされます。                                                                          |
| 出力過電流             | 系統電圧が急激に低下したか、電力系統で短絡<br>が発生しています。そのため、SUN2000Lの過渡<br>出力電流が上限閾値を超過しているため、保護機<br>能が作動しました。                | <ol> <li>SUN2000Lでは、外部動作状況をリアルタイムで監視しているため、<br/>SUN2000Lは障害解決後に自動的に復旧します。</li> <li>アラームが頻繁に発生し、PV発電所の発電に影響を与えている場合、出力が<br/>短絡していないかを確認してください。障害が解決できない場合、販売代理店に<br/>ご連絡ください。</li> </ol> |
| 出力DC成分の上限閾<br>値超過 | 系統電流内のDC成分が指定の上限閾値を超え<br>ています。                                                                           | <ol> <li>SUN2000Lでは、外部動作状況をリアルタイムで監視しているため、<br/>SUN2000Lは障害解決後に自動的に復旧します。</li> <li>アラームが頻繁に発生する場合、販売代理店にご連絡ください。</li> </ol>                                                             |
| 残留電流異常            | SUN2000Lの稼働中に入力とPE間の絶縁イン<br>ピーダンスが低下しています。                                                               | <ol> <li>アラームが偶発的に発生する場合、外部電源ケーブルで一時的に異常が発生した可能性があります。SUN2000Lは障害解決後に自動的に復旧します。</li> <li>アラームが頻繁に発生したり、クリアできない場合、PVストリングと接地間のインピーダンスが下限閾値を下回っていないことを確認してください。</li> </ol>                |
| 低絶縁抵抗             | <ol> <li>PVストリングで、PEに対する短絡が発生しています。</li> <li>PVストリングが長期間湿気の多い場所に設置され、電源ケーブルがしっかりと対地絶縁されていません。</li> </ol> | <ol> <li>PVアレイ出力とPE間のインピーダンスを確認し、短絡と絶縁不良のある箇所をなくしてください。</li> <li>SUN2000LのPEケーブルが正しく接続されていることを確認してください。</li> <li>インピーダンスが曇りや雨でデフォルト値を下回っている場合、絶縁抵抗保護を設定してください。</li> </ol>               |

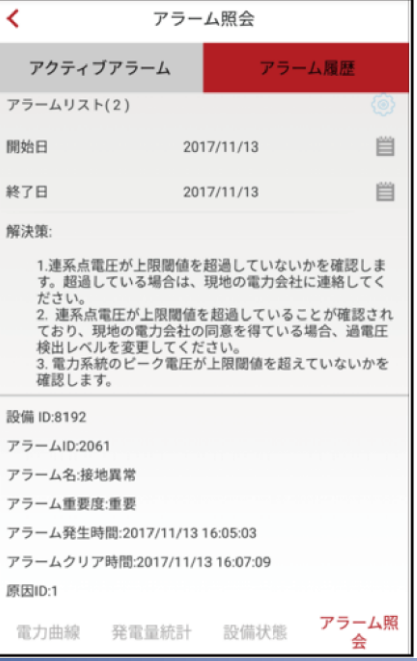

# 6 一般的な障害とトラブルシューティング対策

| 障害の現象                                             | 考えられる原因                                                                                                    | 対策                                                                                                    |
|---------------------------------------------------|----------------------------------------------------------------------------------------------------|----------------------------------------------------------------------------------------------------|
| Android端末で、アプリがインストー<br>ルできないという旨のメッセージが<br>表示される | <ul> <li>モバイル端末のOSのバージョンが所定のバージョンより<br/>古いバージョンになっています。</li> <li>[提供元不明のアプリのインストールを許可]が選択されて<br/>いません。</li> </ul> | <ul> <li>モバイル端末のOSをバージョンアップしてください。</li> <li>[設定] &gt; [セキュリティ]を選択し、[提供元不明のアプリのインストールを許可]を選択します。</li> </ul> |
| 通信に失敗する                                           | モバイル端末またはルーターがSUN2000Lから5メートル以<br>上離れた場所で使用されているため、WiFi接続が切断され<br>ています。                                           | モバイル端末またはルーターをSUN2000Lの5メート<br>ル以内で使用して、WiFiネットワークに再接続してくだ<br>さい。                                          |
| 「インバータへの接続に失敗しました。再接続中」というメッセージが<br>表示される         | モバイル端末またはルーターがSUN2000Lから5メートル以<br>上離れた場所で使用されているか、WiFi電波が弱いです。                                                    | WiFiネットワークに接続されていることを確認してくだ<br>さい。アプリから一度ログアウトして、再度ログインして<br>ください。                                         |
| 操作中にすべてのデータの取得が<br>できない                           | アプリがSUN2000Lから切断されています。                                                                                           | SUN2000Lに再度接続してください。                                                                                       |
| SUN2000Lリストのスキャンに失敗<br>する                         | アプリへのWiFi接続時にエラーが発生しています。                                                                                         | 何回か試行してもスキャンに失敗する場合、一度ログ<br>アウトしてから再試行してください。                                                              |
| 更新時に更新パッケージが表示さ<br>れない                            | モバイル端末内に更新パッケージが存在しません。                                                                                           | モバイル端末内に更新パッケージを保存してください。                                                                                  |

# 7 電力系統識別コード

| 電力系統識別コード           | 説明          | SUN2000L-4.125KTL-JP | SUN2000L-4.95KTL-JP |
|---------------------|-------------|----------------------|---------------------|
| Japan (LV202-50 Hz) | 日本の低電圧の電力系統 | 対応                   | 対応                  |
| Japan (LV202-60 Hz) | 日本の低電圧の電力系統 | 対応                   | 対応                  |

## □□ 注記

 ・ 電力系統識別コードは変更される場合があります。以下のコードー覧は参考程度にご利用ください。現地の電力系統要件に従って適切な電力系統 識別コードを選択します。

• FusionHomeに関する詳細は、SUN2000Lのユーザーマニュアルをご参照ください。

| お客様サービスの連絡先情報 |         |                                |         |        |                                 |  |  |  |
|---------------|---------|--------------------------------|---------|--------|---------------------------------|--|--|--|
| 地域            | E       | サービスサポートの宛先                    | 地域      | E      | サービスサポートの宛先                     |  |  |  |
| 欧州            | すべての国   | eu_inverter_support@huawei.com | 日本·韓国   | 日本·韓国  | E-Support.JP@ms.huawei.com      |  |  |  |
| アジア太<br>平洋    | オーストラリア | au_inverter_support@huawei.com | 北米      | 米国とカナダ | na_inverter_support@huawei.com  |  |  |  |
|               | その他の国   | MYEnterprise_TAC@huawei.com    | ラテンアメリカ | すべての国  | la_inverter_support@huawei.com  |  |  |  |
| 中国            | 中国      | solarservice@huawei.com        | 中東・アフリカ | すべての国  | mea_inverter_support@huawei.com |  |  |  |
| インド           | インド     | in_inverter_support@huawei.com | N/A     | N/A    | N/A                             |  |  |  |

Huawei Technologies Co., Ltd.

Huawei Industrial Base, Bantian, Longgang Shenzhen 518129 People's Republic of China www.huawei.com